## CARA MENJALANKAN PROGRAM

- 1. Instal Gammu
- 2. Lakukan koneksi modem dengan gammu dengan cara mengisi parameter port dengan port tempat modem/hp kita colokkan.
- Uji deteksi gammu dengan cara masuk ke command line dan masuk ke directory di mana kita install gammu yaitu di "C:\Gammu\bin" kemudian kita ketikkan "gammu –identify".
- 4. Instal Xampp
- 5. Setelah menginstal Gammu lakukan konfigurasi antara Gammu dengan Database dengan cara ketikkan "services,msc" pada command line kemudian pada dialog services dan carilah services gammu kemudian klik **start**.
- 6. Instal Macromedia Dreamweaver
- 7. Setelah menginstal semua software pendukung masukan database ke appserv dengan cara mengimport database yang berekstensi rsnew.sql(sourcecode)
- 8. Copy file folder RSNEW ke drive C:\Xampp\www
- 9. Setelah mengimport jalankan dibrowser (firefox atau opera) dengan mengetikan localhost/RSNEW
- 10. Jika belum berhasil cek koneksinya apakah benar atau salah